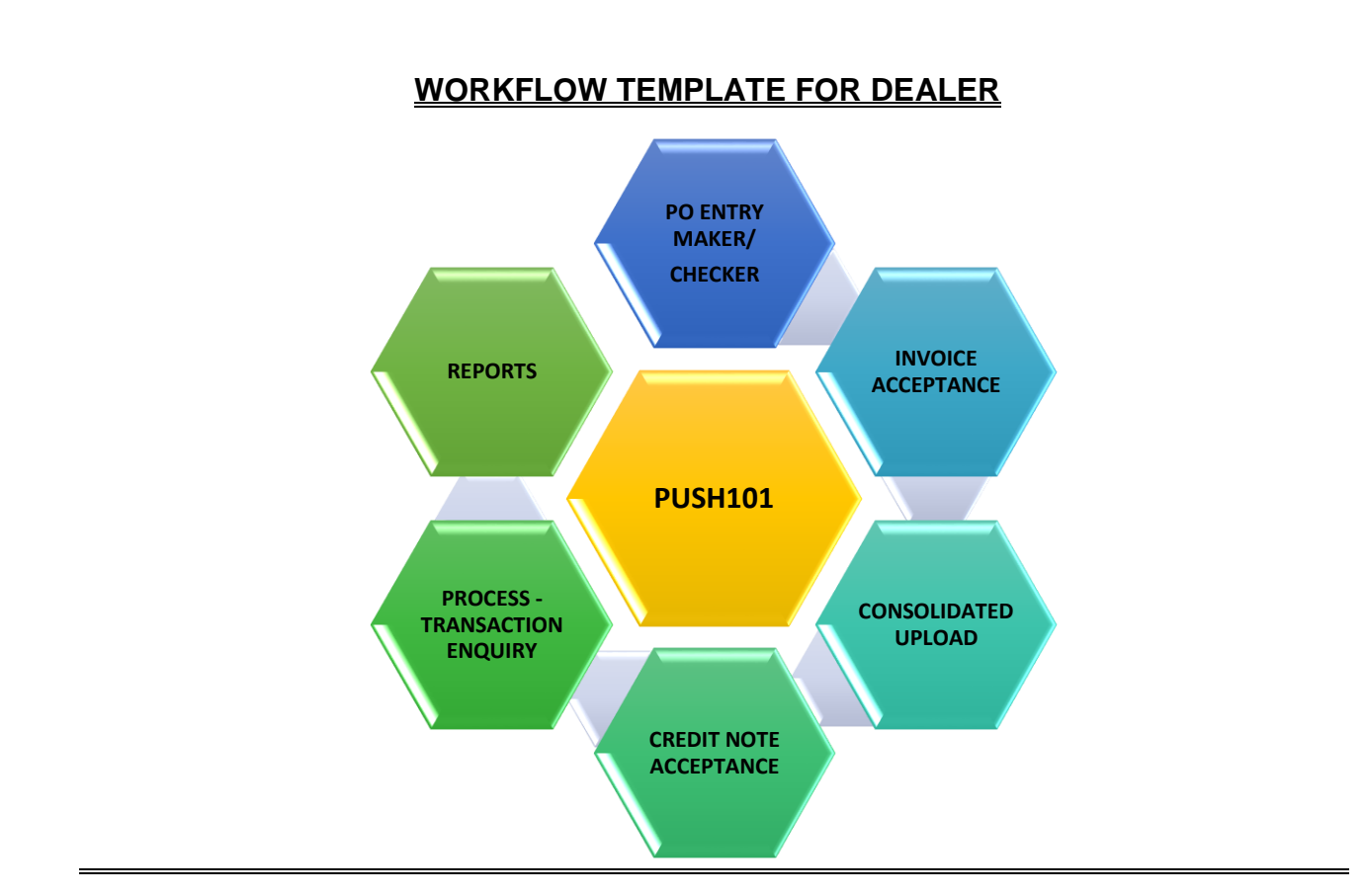

## After Login into the iPaCS Portal the User enter FSCM module as shown below:

| iPaCSPro          |                                                                              | Select Login                    |              |
|-------------------|------------------------------------------------------------------------------|---------------------------------|--------------|
| Reports<br>FSCM 0 | Transactions & Process                                                       | ion Enquiry                     |              |
|                   | Consolidated Upload<br>Invoice acceptance<br>Credit/Debit Note<br>Acceptance | Login As : O Sponsor O Non Spon | ISOF         |
|                   |                                                                              | English - Language              | Exit Proceed |

#### PO will be raised by the dealer

#### Purchase Order

Under this tab, **Dealer** can raise the **Purchase Order** by filling the required details.

User has to go to **FSCM>>PO entry>>Initiate**.

| iPaCSPro |   |                                                                                       |                     |  |
|----------|---|---------------------------------------------------------------------------------------|---------------------|--|
| Reports  |   | Transactions 🔍                                                                        | Process 🗘           |  |
| FSCM     | Ø | PO Entry<br>Initiate   Review List  <br>Pending Authorization List  <br>Rejected List | Transaction Enquiry |  |
|          |   | Consolidated Upload<br>Invoice acceptance<br>Credit/Debit Note                        |                     |  |
|          |   | Acceptance                                                                            |                     |  |

Sponsor code is auto filled, user to select/fill in the details such as seller/buyer code, entity sub code, product category, purchase order number and date, amount etc. User can also upload the relevant document (presently only ZIP format is supported).

| iPaCSPro > | » FSCM » Transactions » PO Entry » Initiate ~ |                              |                               |                             |
|------------|-----------------------------------------------|------------------------------|-------------------------------|-----------------------------|
| 1          | To Initiate New PO                            |                              |                               |                             |
|            |                                               |                              |                               |                             |
|            | 1.1 PO Details                                |                              |                               |                             |
| 2          | Sponsor Code                                  | Sponsor Name                 | Seller/Buyer Code             | Seller/Buyer Name           |
| (+)        | CFN000235 Q                                   |                              |                               | ٩                           |
| Ŭ          | Product Category*                             | Program Reference Number'    | Entity Sub Code               | Entity Sub Code Description |
|            | Please Select V                               | Please Select V              | Select Entity Sub Code        | ٩                           |
|            | Sub Doc Type <sup>®</sup>                     | Purchase Order Number*       | Purchase Order Date           | PO Entry Date               |
|            | Please Select 🗸                               | Select Purchase Order Number | Select Purchase Order Date    | 06-Jun-2024                 |
|            | Total PO Value                                | PO Expiry Date               | Expected Delivery Date        |                             |
|            | INR V Enter amount                            | Select PO Expiry Date        | Select Expected Delivery Date | •                           |
|            | Dilling Addrees                               |                              |                               |                             |
|            | Enter Billing Address                         | Delivery Address             | Remarks                       |                             |
|            |                                               |                              |                               |                             |
|            | Choose a File To Upload Q Browse File         |                              |                               |                             |
|            |                                               |                              |                               |                             |
|            |                                               |                              |                               |                             |
|            |                                               | Cancel                       | /erify Details                |                             |

After filling **PO** required information, **submit** by clicking **verifying detail**.

| ြ မျ  ဂြာဂြ | English 🗸 💿                                 |                          |                               | 03-Jun-2024 🕩               |
|-------------|---------------------------------------------|--------------------------|-------------------------------|-----------------------------|
| = *         | Quick links ~ Q                             |                          |                               |                             |
| iPaCSPro »  | FSCM » Transactions » PO Entry » Initiate ~ |                          |                               |                             |
| •           | To Initiate New PO                          |                          |                               |                             |
| •           |                                             |                          |                               |                             |
|             | 1.1 PO Details                              |                          |                               |                             |
| 2           | Sponsor Code                                | Sponsor Name             | Seller/Buyer Code             | Seller/Buyer Name           |
|             | CFN000235 Q                                 |                          | Q                             |                             |
|             | Product Category                            | Program Reference Number | Entity Sub Code               | Entity Sub Code Description |
|             | Buyer finance V                             | PatanjaliBFP V           | SUYASHBFP1 Q                  | BUYERBFP1                   |
|             | Sub Doc Type                                | Purchase Order Number    | Purchase Order Date           | PO Entry Date               |
|             | PO V                                        | P011111                  | 02-Jun-2024                   | 03-Jun-2024                 |
|             |                                             | DO Expire Date           | Expected Delivery Date        |                             |
|             | Total PO Value" INR 10,000.00               | Select PO Expiry Date    | Select Expected Delivery Date |                             |
|             |                                             |                          |                               |                             |
|             | Billing Address                             | Enter Delivery Address   | Enter Remarks                 |                             |
|             | Enter Billing Address                       | Delivery Address         | Remarks                       |                             |
|             | Supporting Documents                        |                          |                               |                             |
|             | Choose a File To Upload                     |                          |                               |                             |
|             |                                             |                          |                               |                             |
|             |                                             | Cancel                   | erify Details                 |                             |
|             |                                             |                          |                               |                             |
|             |                                             |                          |                               |                             |
| 1           |                                             |                          |                               |                             |

## Pending for Authorization:

In case of maker checker concept, Dealer has to go in FSCM>>PO entry>>Pending Authorization List.

| iPaCSPro » | PaCSPro » FSCM » Transactions » PO Entry » Pending Authorization List ^ |                   |           |              |         |                |                        |                    |                  |
|------------|-------------------------------------------------------------------------|-------------------|-----------|--------------|---------|----------------|------------------------|--------------------|------------------|
| Search By  | y Sponsor C                                                             | ode               | ~         | Sponsor Code |         |                | Q Search               |                    |                  |
| 0 Transact | tions Selected 🗸 Authorize All                                          | × Reject All      |           |              |         |                |                        | C Refresh          | 4 < < 1 of 1 > > |
|            | Sponsor Name                                                            | Seller/Buyer Name | PO Number | Batch Number | PO Date | PO Expiry Date | PO Ammount Last Action | Transaction Status | Action           |
|            |                                                                         |                   |           |              | ,       | -              | 500.00 Create          | Doc Unauthorized   | ✓ X I            |
| 0 Transact | tions Selected 🗸 Authorize All                                          | * Reject All      |           |              |         |                |                        |                    | « < 1 of 1 > »   |
|            |                                                                         |                   |           |              |         |                |                        |                    |                  |

## Consolidated Upload:

Dealer can also upload multiple of invoices by consolidated upload.

#### For Dealer:

| iPaCSPro |                                                                               |                     |  |
|----------|-------------------------------------------------------------------------------|---------------------|--|
| Reports  | Transactions 🔍                                                                | Process 🗘           |  |
| FSCM 🔊   | PO Entry                                                                      | Transaction Enquiry |  |
|          | Consolidated Upload<br>Initiate   Review List  <br>Pending Authorization List |                     |  |
|          | Invoice acceptance                                                            |                     |  |
|          | Credit/Debit Note<br>Acceptance                                               |                     |  |

| iPaCSPro » ESCM » Transactions »                | Consolidated Upload » Initiate ^                              |                            |                 |          |                                                                        |  |  |
|-------------------------------------------------|---------------------------------------------------------------|----------------------------|-----------------|----------|------------------------------------------------------------------------|--|--|
| 1.1 Consolidated Upload Details                 |                                                               |                            |                 |          |                                                                        |  |  |
| Product Category *<br>Please Select             | × )                                                           | Program '<br>Please Select | Data Layout *   | ~        | Upload File Name <sup>®</sup><br>Choose a File To Upload Q Browse File |  |  |
| Supporting Documents<br>Choose a File To Upload | Supporting Documents<br>Choose a File To Upload Q Browse File |                            |                 |          |                                                                        |  |  |
|                                                 |                                                               |                            | Cancel Upload   |          |                                                                        |  |  |
| iPaCSPro » FSCM » Transactions                  | » Credit/Debit Note Acceptance » Pendin                       | g Authorization List ^     |                 |          |                                                                        |  |  |
| Search By Sp                                    | onsor Code                                                    | ✓ Sponsor Code             |                 | Q Search |                                                                        |  |  |
| Sponsor Name                                    | Seller/Buyer Name                                             | Total Credit Debit Notes   |                 |          | Total Credit Debit Note Amount Batch Numb                              |  |  |
|                                                 |                                                               |                            | No Record Found |          |                                                                        |  |  |

# Credit/Debit Note Acceptance:

Credit/Debit note can be used by the **buyer** while making the payment to the seller under invoice payment Tab

The same can generic or Invoice specific.

| iPaCSPro |   |                                                                                                    |                     |  |
|----------|---|----------------------------------------------------------------------------------------------------|---------------------|--|
| Reports  |   | Transactions 🝳                                                                                               | Process 🛟           |  |
| FSCM     | Ø | PO Entry                                                                                                    | Transaction Enquiry |  |
|          |   | Consolidated Upload                                                                                          |                     |  |
|          |   | Invoice acceptance                                                                                           |                     |  |
|          |   | Credit/Debit Note<br>Acceptance<br>Initiate   Review List  <br>Pending Authorization List  <br>Rejected List |                     |  |

| iPaCSPro » FS | PaCSPro » FSCM » Transactions » Credit/Debit Note Acceptance » Initiate ^ |             |  |  |  |  |  |
|---------------|---------------------------------------------------------------------------|-------------|--|--|--|--|--|
| Credit/Debit  | Credil/Debit Note Acceptance Details                                      |             |  |  |  |  |  |
|               |                                                                           |             |  |  |  |  |  |
| Search By     | Sponsor Code V                                                            | CFN000235 Q |  |  |  |  |  |
|               | Seller/Buyer Code 🗸 🗸                                                     | SUYASHBUYE  |  |  |  |  |  |
|               | Add Another Parameter                                                     |             |  |  |  |  |  |
|               |                                                                           |             |  |  |  |  |  |

| iPaCSPro » FSCM » Transac | tions » Credit/Debit Note Acceptance » Pendin | g Authorization List ^   |                                             |
|---------------------------|-----------------------------------------------|--------------------------|---------------------------------------------|
| Search By                 | Sponsor Code                                  | ✓ Sponsor Code           | Q, Search                                   |
| Sponsor Name              | Seller/Buyer Name                             | Total Credit Debit Notes | Total Credit Debit Note Amount Batch Number |
|                           |                                               | No Record Found          |                                             |

#### Invoice Acceptance

Once the Invoice is raised the next step would be invoice acceptance by the buyer.

User to go in FSCM>>Transaction>>Invoice Entry>>Invoice acceptance>>Initiate.

| iPaCSPro                                            |                                                                                         |                     |  |
|-----------------------------------------------------|-----------------------------------------------------------------------------------------|---------------------|--|
| Reports                                             | Transactions 🔦                                                                          | Process 🗳           |  |
| FSCM                                                | PO Entry                                                                                | Transaction Enquiry |  |
|                                                     | Consolidated Upload                                                                     |                     |  |
|                                                     | Invoice acceptance<br>Initiate Review List<br>Pending Authorization Li<br>Rejected List | st                  |  |
|                                                     | Credit/Debit Note<br>Acceptance                                                         |                     |  |
| iPacSPro » FSCM » Transactions » Invoice acceptance | e ≫ Initiate ∧                                                                          |                     |  |
|                                                     |                                                                                         |                     |  |
| Search By Sponsor Code                              | ~                                                                                       | CFN000235           |  |
| Seller/Buyer Code                                   | ~                                                                                       | SUYASHBUYE          |  |

#### Pending for Authorization:

In case of maker checker concept, Invoice acceptance to be authorized by the Checker ID. User to go in **FSCM** >> **Transaction** >> **Invoice Entry** >> **Invoice acceptance**>>Listing>> **Tick the box**>>**Submit.** 

| PaCSPro > FSCM > Transactions > Invoice acceptance > Pending Authorization List ^ |                                                                |                   |                |              |                 |               |
|-----------------------------------------------------------------------------------|----------------------------------------------------------------|-------------------|----------------|--------------|-----------------|---------------|
| Search By                                                                         | Sponsor Code                                                   | ~                 | · Sponsor Code |              | Q Search        |               |
| 1 Transaction:                                                                    | 1 Transactions Selected 🗸 Autorore AD 🕱 Refersh 🔍 C 1 of 1 🔊 🔊 |                   |                |              |                 |               |
|                                                                                   | Sponsor Name                                                   | Seller/Buyer Name | Total Invoices | Batch Number | Total Invoice A | amount Action |
| 2                                                                                 |                                                                |                   |                | 01170524051  | 10              | .000.00 🖌 🗶 🗄 |
|                                                                                   |                                                                |                   |                | 01240124004  |                 | 10.00 🖌 🗙 🚦   |
| 1 Transaction:                                                                    | 1 Transactions Selected 🗸 Actions All 🗶 Reject All             |                   |                |              |                 |               |
|                                                                                   |                                                                |                   |                |              |                 |               |

# ➡ Reports:

List of report available for audit purpose, daily check and tally of data in the system for easy reconciliation.

| iPaCSPro |   |                    |
|----------|---|--------------------|
| Reports  | Ø | FSCM               |
| FSCM     |   | Audit Trail Report |
|          |   | Generic Reports    |
|          |   | Master Report      |
|          |   |                    |

➡ Transaction enquiry: The data related to transactions, dealer can be enquiring with this menu.

### For dealer:

| iPaCSPro |                                 |                     |
|----------|---------------------------------|---------------------|
| Reports  | Transactions 🔦                  | Process 🔇           |
| FSCM 8   | PO Entry                        | Transaction Enquiry |
|          | Consolidated Upload             | Initiate            |
|          | Invoice acceptance              |                     |
|          | Credit/Debit Note<br>Acceptance |                     |
|          |                                 |                     |

| english γ 🛛                                                   |                                                        |   |
|---------------------------------------------------------------|--------------------------------------------------------|---|
| 😑 🕋 Quick links 🖌 Q                                           |                                                        |   |
| PaCSPro » Reports » FSCM » Generic Reports » Generate $\land$ |                                                        |   |
| Generic Reports - Generate                                    |                                                        |   |
| Product Name                                                  | 📰 Category Name                                        |   |
| FSCM                                                          | Please Select Category                                 | ~ |
|                                                               | Please Select Category<br>Transaction<br>Limit Reports |   |
|                                                               |                                                        |   |

# ➡ Logout from the Module:

**Logout option** to be used to exit from the application.

To log out of the system: From the menu bar, click on (**Logout Icon**). The following message appears

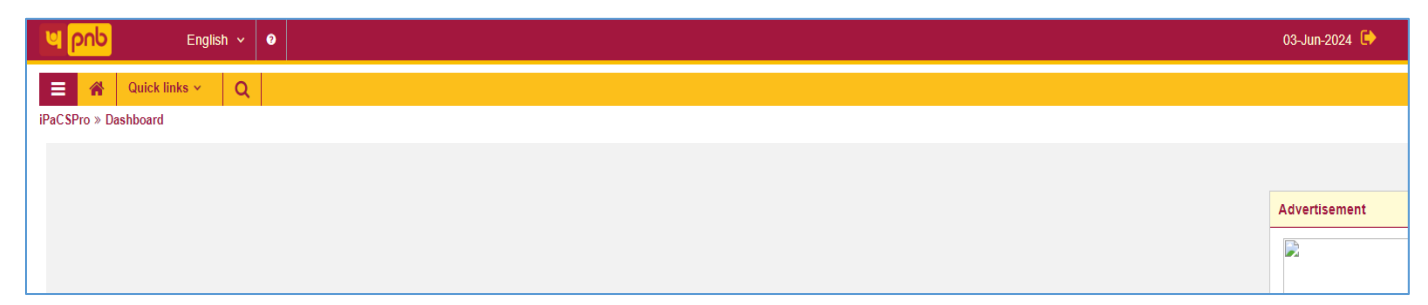